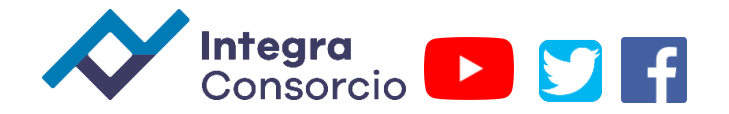

# Cálculo de IMSS en empleados pensionados en CONTPAQi Nominas

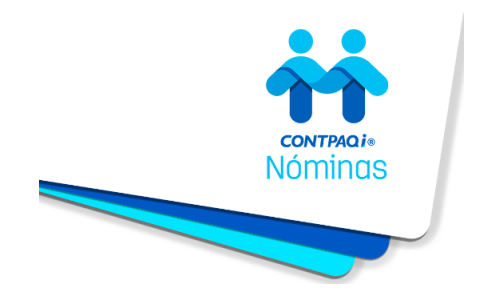

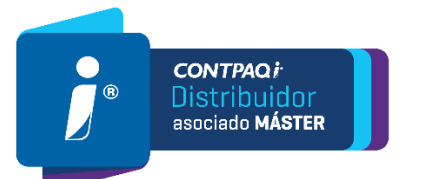

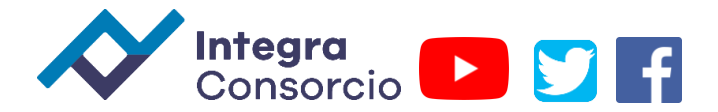

Identifica a tu empleado pensionado, siguiendo la configuración que se describe a continuación.

1.Ve al menú Catálogos y selecciona la opción Empleado.

| 🕂 CONTPAQi® NóminasEmpleado_Pensionado_Fórm                 | nulas — 🗆                                                              |             |
|-------------------------------------------------------------|------------------------------------------------------------------------|-------------|
| Archive Edición Ver Maximientes Vistor Denoster             | Cotile on Descense IMCC//MCOMM/IT Interfer Tables Hereaujentes Aunda   |             |
| Archivo Edición yer Movimientos vistas Reportes             | Catalogos Procesos inissinteronavin interiaz Jabias Herramientas Aygua |             |
| Sobre-Recibo Prenómina                                      | Registro Patronal mina                                                 |             |
|                                                             | Departamento                                                           | _           |
| Periodo 1 - Semanal del miercoles, 1 de enero de 2020 al ma | Puesto                                                                 |             |
| Filtro - Todos del periodo Buscar                           | Turno Siguiente > 2 Calcular 3 Hoja de trabajo 🗹 Ac                    | tualig<br>I |
| Código emple 🕈 Nombre empleado 👻 Cimporte                   | Tipo de geriodo orte) Tipo de geriodo orte (Importe) Percepciones      | Dec         |
| 111 Hernández Limón Federico \$1,8                          | Pgriodo \$0.00 \$31.86 \$1,890.40 \$0.00                               |             |
|                                                             | Concepto                                                               |             |
|                                                             | Eórmula                                                                |             |
|                                                             | Tipo de incidencia                                                     |             |
|                                                             | Tip <u>o</u> de acumulado                                              |             |
|                                                             |                                                                        |             |
|                                                             |                                                                        |             |
| <                                                           |                                                                        | >           |
| Configuración de prenómina                                  |                                                                        |             |

2.Dentro del catálogo, elige al empleado que es pensionado, y en la pestaña Generales verifica que el Tipo de Régimen asignado sea 02 Sueldos (Incluye ingresos señalados en la fracción I del artículo 94 de LISR).

| 🙀 Catálogo de empleados [Periodo 3 Semanal del 15/01/2020 al 21/01/2020] — 🗆 🗙 |                                                                                             |                                                                                                   |                                                                                                    |                                                                                                    |  |
|--------------------------------------------------------------------------------|---------------------------------------------------------------------------------------------|---------------------------------------------------------------------------------------------------|----------------------------------------------------------------------------------------------------|----------------------------------------------------------------------------------------------------|--|
| <u>Catálogo Edición V</u> er                                                   | Ay <u>u</u> da                                                                              |                                                                                                   |                                                                                                    |                                                                                                    |  |
| Nuevo Guardar Historia                                                         | al Baja Impri                                                                               | mir contratos Catálogo                                                                            | Borrar Buscar Des                                                                                                  | hacer Ayuda Cerrar                                                                                                    |  |
| Datos obligados para alt                                                       | a de empleado                                                                               | Pasado                                                                                            |                                                                                                    |                                                                                                    |  |
| Dzib Chan Félix A<br>Hernández Limón Federi<br>Pérez Rodríguez Luisa           | Foto [111<br>God<br>Her<br>Apei<br>Alta Tipo                                                | ligo *<br>nández<br>Ilido paterno<br>manal <b>v</b><br>o de periodo<br>313.56                     | 01 / 01 / 2020       Fecha de Alta       Limón       Agellido materno       300.00       Salario diario       0.00 | I Contrato de trabi ▼       Tipo de contrato *       Federico       Nombre(s)       Fijo       Base de cotización       313.56 |  |
|                                                                                | Generales IMSS-In<br>Datos generales<br>(Ninguno)<br>Departamento<br>Sueldo<br>Base de pago | Parte Fija (F10 calcular) fonavit   Sueldos y salar  (Ninguno) Puesto  OT Efectivo Métedo de pago | SBC Parte Variable<br>rios   Cálculos   Pagos y<br>Si<br>Sindicalizado<br>Matutino<br>Turno de trabajo             | SBC (Topado a 25 UMA)<br>extras Hist. tipo periodo<br>Sindicalizado<br>Tipo de Prestación<br>B<br>Zona de salario              |  |
|                                                                                | Número FONACOT<br>02 Sueldos (Incluye<br>Tipo de régimen *<br>Clave                         | e ingresos señalados en<br>Fecha                                                                  | Afore<br>Correo electrónico                                                                                        |                                                                                                    |  |
|                                                                                | Alta<br>Historia de altas, bajas                                                            | 01/01/2020                                                                                        | Egpediente                                                                                                    |                                                                                                    |  |
| < > ×                                                                          |                                                                                             |                                                                                                   | Kardex<br>de vacacjor                                                                                              | Kardex de<br>prima vacacional                                                                                                  |  |
| Código (F3) Nombre (F4)                                                        | * Campo requerido par                                                                       | ra el timbrado del sobre recit                                                                    | 00                                                                                                    |                                                                                                    |  |

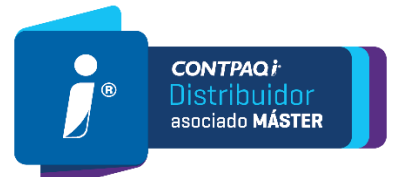

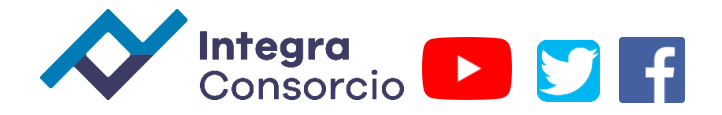

### Nota:

Es importante verificar que el régimen asignado al empleado sea correcto, para que el cálculo de ISR y subsidio se realice de forma adecuada.

Recuerda que en empleados con tipo de régimen distinto a 02 Sueldos (Incluye ingresos señalados en la fracción I del artículo 94 de LISR), no se otorgará subsidio al empleo.

3.Haz clic en la pestaña Pagos y Extras.

En el campo Texto extra 1 captura la letra P.

4. Guardar cambios

Es necesario realizar ajustes en las fórmulas de IMSS para que los rubros de Invalidez y vida y Gastos médicos no se consideren en los empleados pensionados. 5.Ve al menú **Catálogos** y selecciona la opción **Fórmulas.** 

| Contraction Sobre-Recibo       | Prenómina  | <u>Encresos</u> inv.<br>E <u>m</u> pleado<br><u>R</u> egistro Patronal<br><u>D</u> epartamento | mina        |          | ? erram     | ) 🚺          | ñga    |       |
|--------------------------------|------------|------------------------------------------------------------------------------------------------|-------------|----------|-------------|--------------|--------|-------|
| Filtro + Todos del periodo     | Buscar:    | Turno                                                                                          | Siguiente > | Dalo     | ular 💽 Hoja | a de trabajo | Acta   | Jaliz |
| Código emple                   | Suelda     | Tine de neriade                                                                                | extras 📕 I  | M.S.S.   | Neto        | Otras        | -      |       |
| 111 Hernández Limón Fede       | rico \$1.8 | Periodo                                                                                        | \$ 0.00     | \$ 31.86 | \$ 1,890,40 | Percepcia    | \$0.00 | Ue    |
|                                |            | Concento                                                                                       |             |          |             |              |        | -     |
|                                |            | Fórmula                                                                                        |             |          |             |              |        |       |
|                                |            | Tipo de incidencia                                                                             |             |          |             |              |        |       |
|                                |            | Tipo de acumulado                                                                              |             |          |             |              |        |       |
|                                |            |                                                                                                |             |          |             |              |        |       |
|                                |            |                                                                                                | -           |          |             |              |        |       |
|                                |            |                                                                                                | -           |          |             |              |        |       |
| configuración de prenómina - I |            |                                                                                                | -           |          |             |              |        | ,     |
| ¢                              |            |                                                                                                | -           |          |             |              |        |       |

6.Estando dentro del catálogo de fórmulas, haz clic en el botón <sup>Buscar</sup> y localiza la fórmula **CuotaPatronEG1**:

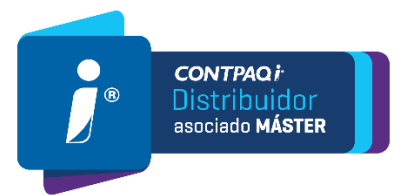

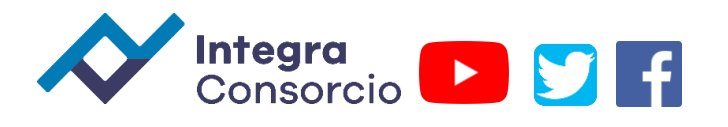

| Búsqueda de fórmulas X     |                                                                                                    |               |                 |                  |  |
|----------------------------|----------------------------------------------------------------------------------------------------|---------------|-----------------|------------------|--|
| <u>B</u> u<br><u>C</u> oin | scar: CuotaPatronEG1<br>Icidir: Cualquier parte del<br>I✓ Buscar en el nombi<br>I✓ Buscar en la expres | campo ▼<br>re | ninúsculas      | Buscar<br>Cerrar |  |
| Fórm                       | nula                                                                                                   | Grupo         | Categoría       |                  |  |
| fn [                       | uotaPatronEG1                                                                                          | Deducciones   | Cálculo EG 1 (A | ıt 25 LIMSS)     |  |
|                            |                                                                                                    |               |                 |                  |  |

Haz doble clic en la fórmula para abrirla.

7.Una vez dentro de la fórmula, haz clic en el botón 🖄 para editar la expresión.

| 👬 Catálogo de fórmulas                                                                                                    | - 🗆 X                                                                                                    |
|----------------------------------------------------------------------------------------------------|----------------------------------------------------------------------------------------------------|
| Catálogo Edición Ver Ayuda                                                                                                    |                                                                                                    |
| Nuevo Guardar Preliminar Borrar Buscar D                                                                                                    | eshacer Ayuda Cerrar                                                                                                    |
| Sin categoría     Tiempo extra     Finiquito     Sin categoría     Finiquito     Sin categoría     Sin categoría     Cálculo EG 1 (Art 25 LIMSS) | CuotaPatronEG1         Nombre de la formula         Deducciones       Cálculo EG 1 (Art 25 LIMSS •         Grupo       Categoría         ROUNDTO((IIF(VS alCuotaDiarialMSSVig <= SalarioMinimo ,<br>CuotaPatEG IPreviaVig + CuotaObreroEG IPreviaVig ,<br>CuotaPatEG IPreviaVig + IIF(VS alCuotaDiarialMSSAnt <=<br>SalarioMinimo , CuotaPatEG IPreviaAnt +<br>CuotaObreroEG IPreviaAnt , CuotaPatEG IPreviaAnt)), 2)         Expresión         Si el SSC del empleado es menor al minimo de su zona, debe<br>aplicar la cuota del obrero a la cuota del patrón. La cuota para<br>el empleado quedará en cero.         Se realiza la comparación con los dos posibles SBC que haya<br>tenido el empleado es do ero.         Se realiza la comparación con los dos posibles SBC que haya<br>tenido el empleado nel periodo.         ROUNDTO(Valor,2) Redondea a 2 decimales, para evitar<br>diferencias con el concepto que los sumariza.         Aguda |

# Cambia la fórmula por:

IIF(Empleado[Campo extra 1] = 'P', 0, ROUNDTO((IIF(VSalCuotaDiarialMSSVig <= SalarioMinimo, CuotaPatEG1PreviaVig + CuotaObreroEG1PreviaVig, CuotaPatEG1PreviaVig) + IIF(VSalCuotaDiarialMSSAnt <= SalarioMinimo, CuotaPatEG1PreviaAnt + CuotaObreroEG1PreviaAnt, CuotaPatEG1PreviaAnt)), 2))

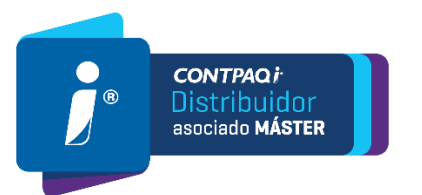

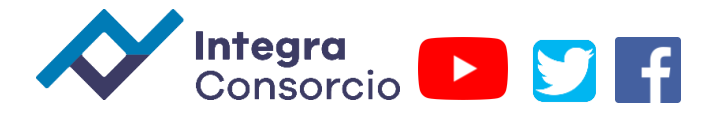

|   | Catálogo de fórmulas<br>atálogo <u>E</u> dición <u>V</u> er Ayuda                                                                                                    | - |                                      |   |
|---|----------------------------------------------------------------------------------------------------|---|--------------------------------------|---|
|   | Editor de expresiones<br>IIF[Empleado[Campo extra 1] = 'P', 0, ROUNDT0[[IIF[VSalCuotaDiarialMSSVig <=<br>Salariofmimo, CuotaPatE161PreviaVig = CuotaDbrenoE61PreviaVg,<br>CuotaPatE161PreviaVg) = IIF[VSuctaDiarialMSArk (= Salariofmimo,<br>CuotaPatE61PreviaAnt + CuotaDbrenoE61PreviaAnt, CuotaPatE61PreviaAnt)], 2)]<br>Expressión                                                                                                    | Ŷ | X<br>Aceptar<br>Cancelar<br>Deshacer |   |
|   | + - * /     = < <= > >= <>     Y     0     N0     ( )       Tables     Fórmulas     Funciones     Operadores     Mectado       Empleado     Alectado extractómerio     Alectado extractómerio       Operadorea     Aluste al neto     Aluste al neto                                                                                                    |   | Pegar                                | - |
|   | Bate pago     Bate pago     Concurrendados     Calculado     Calculado     Calcul |   | *                                    |   |
| < |                                                                                                    |   |                                      | , |

y haz clic en el botón Aceptar.

|                                                                                |                                                       |                                                                                                    |                                                                                    |                                                                |                                                                        |                                                 | -    |
|--------------------------------------------------------------------------------|-------------------------------------------------------|----------------------------------------------------------------------------------------------------|------------------------------------------------------------------------------------|----------------------------------------------------------------|------------------------------------------------------------------------|-------------------------------------------------|------|
| H Catálogo de empleados [Periodo 3 Semanal del 15/01/2020 al 21/01/2020] − □ × |                                                       |                                                                                                    |                                                                                    |                                                                |                                                                        | ×                                               |      |
| Catálogo Edición Ver Ayuda                                                     |                                                       |                                                                                                    |                                                                                    |                                                                |                                                                        |                                                 |      |
| Nuevo Guardar Histo                                                            | rial Baja<br>do: Alta en pe                           | Imprimir contratos Cat<br>riodos pasado                                                                                       | àlogo Borrar                                                                       | Buscar Desh                                                    | acer Ayuda                                                             | errar                                           |      |
| Datos obligados para a                                                         | ilta de emplea                                        | lo                                                                                                    |                                                                                    |                                                                |                                                                        |                                                 |      |
| Dzib Chan Félix<br>Hernández Limón Federi<br>Pérez Rodríguez Luisa             | Foto<br>Alta                                          | 111       Codigo *       Hernández       Apellido paterno       Semanal       Tipo de periodo       SBC Parte Fila (Ello cád) | 01/01/<br>Fecha de A<br>Limón<br>Agellido m<br>Salario dia<br>6<br>Jari) SBC Parte | Alta Alta Alta Alta Alta O O O O O O O O O O O O O O O O O O O | 01 Contra<br>Tipo de co<br>Federico<br>Nombre(s)<br>Fijo<br>Base de co | ato de trab<br>ntrato *<br>I<br>ntización<br>31 | 3.56 |
|                                                                                | Generales II<br>Pagos band<br>Banco para<br>Número de | MSS-Infonavit   Sueldos y<br>carios de nómina<br>a pago electrónico<br>cuenta para pago electrónico                           | v salarios Cálc                                                                    | ulos Pagos y e<br>Sucursal para pago<br>Clabe interbancaria    | electrónico                                                            | ipo periodo                                     |      |
|                                                                                | Campos ext                                            | ra1<br>ra1                                                                                                    |                                                                                    | Campo extra 2                                                  |                                                                        |                                                 |      |
|                                                                                | Campos n<br>Campo ext<br>Campo ext                    | uméricos<br>0.00<br>ra numérico 1 Ca<br>0.00<br>ra numérico 4                                                                 | impo extra numérii                                                                 | 0.00<br>co 2 Ca                                                | ampo extra num<br>ampo extra num                                       | 0.00<br>érico 3<br>0.00<br>érico 5              |      |
| < >                                                                            |                                                       |                                                                                                    |                                                                                    |                                                                |                                                                        |                                                 |      |
| Código (F3) Nombre (F4)                                                        | * Campo reque                                         | rido para el timbrado del sob                                                                                                 | re recibo                                                                          |                                                                |                                                                        |                                                 |      |

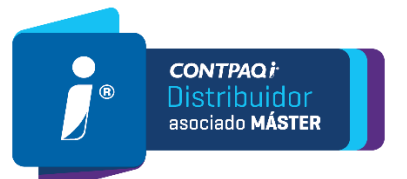

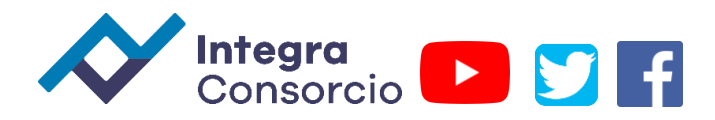

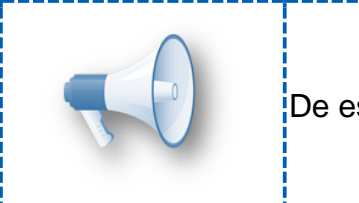

De esta manera identificaremos a los empleados pensionados.

8. Presiona las teclas SHIFT+F10. Y posteriormente haz clic en el botón Guardar.

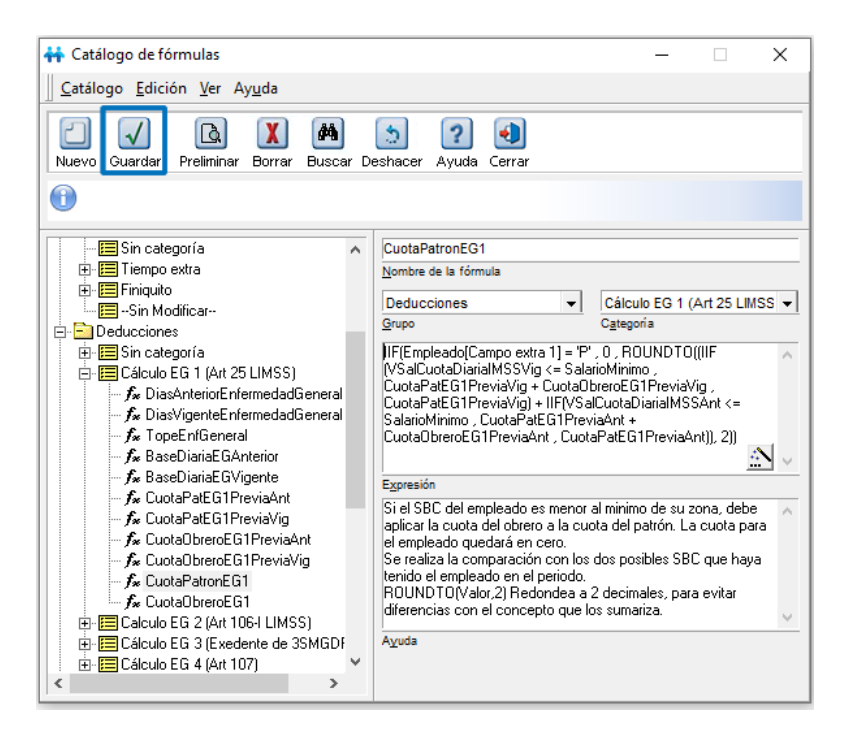

- 9. Realiza los pasos 2-4 para las siguientes fórmulas:
- CuotaObreroEG1
- CuotaPatronInvalidezyVida5
- CuotaObreroInvalidezYVida5

En total son 4 fórmulas las que se modificarán:

| Nombre de la fórmula | Expresión                                                                                                    |
|----------------------|----------------------------------------------------------------------------------------------------|
| CuotaPatronEG1       | IIF(Empleado[Campo extra 1] = 'P', 0,<br>ROUNDTO((IIF(VSalCuotaDiariaIMSSVig <= SalarioMinimo,<br>CuotaPatEG1PreviaVig + CuotaObreroEG1PreviaVig,<br>CuotaPatEG1PreviaVig) + IIF(VSalCuotaDiariaIMSSAnt <=<br>SalarioMinimo, CuotaPatEG1PreviaAnt +<br>CuotaObreroEG1PreviaAnt, CuotaPatEG1PreviaAnt)), 2)) |
| CuotaObreroEG1       | IIF(Empleado[Campo extra 1] = 'P' , 0 ,<br>ROUNDTO((IIF(VSalCuotaDiariaIMSSAnt <= SalarioMinimo ,<br>0 , CuotaObreroEG1PreviaAnt) +                                                                                                    |

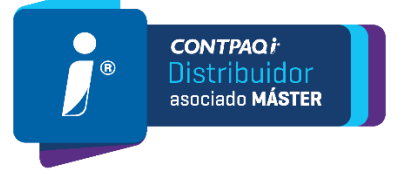

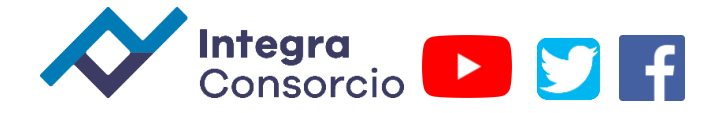

|                            | IIF(VSalCuotaDiariaIMSSVig <= SalarioMinimo , 0 ,<br>CuotaObreroEG1PreviaVig)), 2))                                                                                                    |
|----------------------------|----------------------------------------------------------------------------------------------------|
| CuotaPatronInvalidezyVida5 | IIF(Empleado[Campo extra 1] = 'P', 0,<br>ROUNDTO((IIF(VSalCuotaDiariaIMSSAnt <= SalarioMinimo,<br>CuotaPatInvalidezyVidaPreAnt +<br>CuotaObreroInvalidezYVidaPreAnt,<br>CuotaPatInvalidezyVidaPreAnt) +<br>IIF(VSalCuotaDiariaIMSSVig <= SalarioMinimo,<br>CuotaPatInvalidezyVidaPreVig +<br>CuotaObreroInvalidezYVidaPreVig,<br>CuotaPatInvalidezyVidaPreVig), 2)) |
| CuotaObreroInvalidezYVida5 | IIF(Empleado[Campo extra 1] = 'P', 0,<br>ROUNDTO((IIF(VSalCuotaDiariaIMSSAnt <= SalarioMinimo,<br>0, CuotaObreroInvalidezYVidaPreAnt) +<br>IIF(VSalCuotaDiariaIMSSVig <= SalarioMinimo, 0,<br>CuotaObreroInvalidezYVidaPreVig)), 2))                                                                                                    |

# Importante:

• Te recomendamos no realizar modificaciones adicionales a las indicadas en este procedimiento.

• Considera que cualquier cambio referente a fórmulas utilizadas para cálculo de IMSS se perderá cuando existan actualizaciones en el sistema.

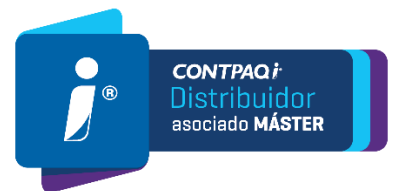